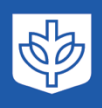

# **Registration Appointment**

### Go to CampusConnect.depaul.edu

Registration for an upcoming term typically begins:

- Fall = early May
- Winter = mid October
- Spring = early February
- Summer = visible early February, register mid April

### Check your "Registration

Appointment" around the same time listed above to know the exact date/time you are eligible to enroll. This is located in Campus Connect, under Manage Classes. Each student is assigned a registration time per their class standing or student population (athlete, registered with OSD, etc.)

| Student Homepage          |                             |           |                   |
|---------------------------|-----------------------------|-----------|-------------------|
| Wiew My Classes/Schedule  |                             |           |                   |
| Registration Appointments | Registration Appointm       | nent      |                   |
| Class Search and Enroll   |                             |           |                   |
|                           | Select a term then select ( | Continue. |                   |
|                           | Term                        | Career    | Institution       |
| Course Cart               | 2024-2025 Winter            | Graduate  | DePaul University |
| ••                        |                             |           |                   |

### **Find Classes**

 A) Type the specific class you need (<space> required between course prefix and #)

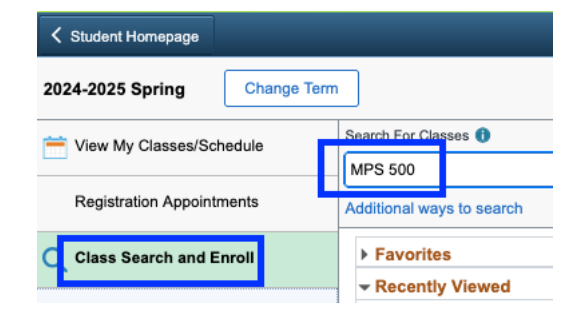

B) Click Additional ways to search and select the subject.

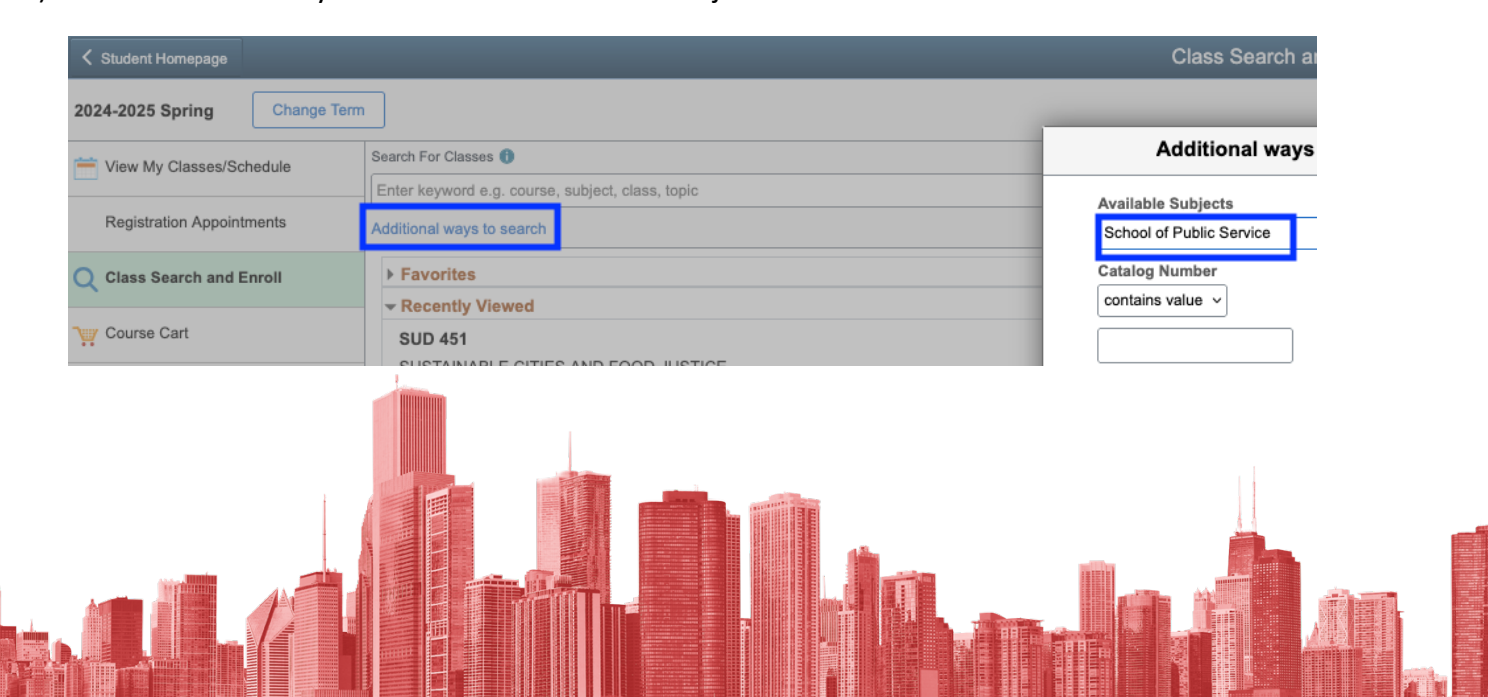

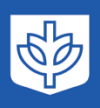

## **Registration Instructions**

College of Liberal Arts & Social Sciences

## **Registering for Classes**

#### Pro Tips

- 1. Use the left-menu filters to help you refine your search.
- Once you click on the course, notice the posted units (i.e., credits). Tuition billing is based on the number of credits for which you register.
- 3. Click on "Course Information" to read the course description.
- Click on the class hyperlink to confirm your eligibility to enroll in the course (prerequisites & enrollment restrictions)
- 5. Click anywhere in the course box BUT the hyperlink and follow the prompts on the upper right corner to register

|                                     | View Search Results                                                        |
|-------------------------------------|----------------------------------------------------------------------------|
| Open Classes                        | 20 Courses with keyword(s): School of Public Service                       |
| ✓ Course Career                     |                                                                            |
| Graduate                            | MPS 500<br>INTRODUCTION TO PUBLIC SERVICE MANAGEMEN                        |
| ✓ Subject                           | 2 Class Options Available                                                  |
| MPS/School of Public Service        | MPS 501                                                                    |
| ✓ Number of Units                   | CROSS-SECTOR ANALYSIS<br>1 Class Option Available                          |
| 4 Units                             |                                                                            |
| Location     OnLine                 | MPS 514<br>GOVERNMENT FINANCIAL ADMINISTRATION<br>1 Class Option Available |
| Loop Campus     Lincoln Park Campus | MPS 515<br>NONPROFIT FINANCIAL ADMINISTRATION                              |
|                                     |                                                                            |
| DePaul University Campus            | MPS 520                                                                    |
| - Acadomic Sossian                  | 1 Class Option Available                                                   |

|                          | MPS 500                                                                                                    |                                                   |                                                                                                    |                                                   |                                              |                                                        |
|--------------------------|----------------------------------------------------------------------------------------------------|---------------------------------------------------|----------------------------------------------------------------------------------------------------|---------------------------------------------------|----------------------------------------------|--------------------------------------------------------|
| 2024-2025 Spring         | INTRODUCTION TO PUBLIC SERVICE MANAGEMENT                                                                                                    |                                                   |                                                                                                    |                                                   |                                              |                                                        |
| DePaul University        | * Add to favorite courses                                                                                                    |                                                   |                                                                                                    |                                                   |                                              |                                                        |
| ber dar ernvereity       | ✓ Course Information                                                                                                    |                                                   |                                                                                                    |                                                   |                                              |                                                        |
| Select Academic Career   | Introduces students to organizational theories and practices useful to pu<br>decision making and leadership; stresses critical thinking and writing sk | ublic service managers. Teaches students<br>ills. | how to use structural, human resource, politica                                                                                                    | al and symbolic perspectives to rethink public se | rvice organizations. Provides an introductio | on to managerial issues including workforce diversity, |
| In Progress              |                                                                                                    |                                                   | Units 4.00                                                                                                    |                                                   |                                              |                                                        |
|                          |                                                                                                    | Gr                                                | ading Graded                                                                                                    |                                                   |                                              |                                                        |
|                          |                                                                                                    | Compo                                             | nents Lecture                                                                                                    |                                                   |                                              |                                                        |
| 2 Review Class Selection |                                                                                                    | Course C                                          | areer Graduate                                                                                                    |                                                   |                                              |                                                        |
| Not Started              | ✓ Class Selection                                                                                                    |                                                   |                                                                                                    |                                                   |                                              |                                                        |
|                          | Select a class option ()                                                                                                    |                                                   |                                                                                                    |                                                   |                                              | Selected Filters 2 option                              |
| Review Class Preferences | Option Status Session Cla                                                                                                    | 155                                               | Meeting Dates                                                                                                    | Days and Times Roo                                | m In                                         | structor Seats                                         |
| Not Started              | 1 Open Regular Academic Session Lec                                                                                                    | cture - Section 301 - Class Nbr 34085             | 03/29/2025 - 06/13/2025                                                                                                    | Monday Onli<br>5:45PM to 9:00PM                   | ne:Sync-Classroom Link Ja                    | amie Nolan Open Seats 19 of 19 >                       |
|                          | 2 Open Regular Academic Session Ler                                                                                                    | cture - Section 301T - Class Nbr 34606            | 03/29/2025 - 06/13/2025                                                                                                    | Monday TBA<br>5:45PM to 9:00PM                    | -LOOP Ja                                     | amie Nolan Open Seats 19 of 19                         |
| Review and Submit        |                                                                                                    |                                                   |                                                                                                    |                                                   |                                              | ,                                                      |
| 4 Not Started            | MPS 500                                                                                                    |                                                   |                                                                                                    |                                                   |                                              |                                                        |
|                          | INTRODUCTION TO DUDU IO OFDI/OF MANAG                                                                                                    |                                                   |                                                                                                    |                                                   |                                              |                                                        |
|                          | INTRODUCTION TO PUBLIC SERVICE MANAGE                                                                                                    | EMENT                                             |                                                                                                    |                                                   |                                              |                                                        |
|                          | ★ Add to favorite courses                                                                                                    |                                                   |                                                                                                    |                                                   |                                              |                                                        |
|                          | Course Information                                                                                                    |                                                   |                                                                                                    |                                                   |                                              |                                                        |
|                          |                                                                                                    |                                                   |                                                                                                    | Class Informatio                                  | on                                           | ×                                                      |
|                          | Introduces students to organizational theories an<br>decision making and leadership; stresses critical                                                 | nd pr<br>I thin Class Details                     | Meeting Information                                                                                                    | Enrollment Information                            | Class Availability                           | Textbook/Other Materials                               |
|                          |                                                                                                    |                                                   |                                                                                                    |                                                   |                                              |                                                        |
|                          |                                                                                                    | MPS 500 INTRO                                     | DUCTION TO PUBLIC SER                                                                                                    | RVICE MANAGEMENT                                  |                                              |                                                        |
|                          |                                                                                                    | Lecture - Section                                 | on 301 - Class Nbr 34085                                                                                                    |                                                   |                                              | Status : Open                                          |
|                          |                                                                                                    | Pequirements                                      |                                                                                                    |                                                   |                                              |                                                        |
|                          |                                                                                                    | School of Public S                                | onvice student or department or                                                                                                    | encent is a prorequisite for this o               | 01152.0                                      |                                                        |
|                          |                                                                                                    | School of Public S                                | ervice student of department of                                                                                                    | onsent is a prerequisite for this c               | burse.                                       |                                                        |
|                          | ✓ Class Selection                                                                                                    |                                                   |                                                                                                    |                                                   |                                              |                                                        |
|                          | Select a class option 1                                                                                                    | No Class Notes                                    |                                                                                                    |                                                   |                                              |                                                        |
|                          | Option Status Session                                                                                                    | Class Details                                     |                                                                                                    |                                                   |                                              |                                                        |
|                          |                                                                                                    |                                                   |                                                                                                    |                                                   |                                              |                                                        |
|                          |                                                                                                    |                                                   |                                                                                                    |                                                   |                                              |                                                        |
|                          |                                                                                                    |                                                   |                                                                                                    |                                                   |                                              |                                                        |
|                          | <b>HUMPHONE</b>                                                                                                    |                                                   |                                                                                                    |                                                   |                                              |                                                        |
|                          |                                                                                                    |                                                   |                                                                                                    |                                                   |                                              |                                                        |
|                          |                                                                                                    |                                                   |                                                                                                    |                                                   |                                              |                                                        |
|                          |                                                                                                    |                                                   |                                                                                                    |                                                   |                                              |                                                        |
|                          |                                                                                                    | - Sector Barrier                                  |                                                                                                    |                                                   |                                              |                                                        |
|                          |                                                                                                    |                                                   | and the Rest of Street, or Street, or Street |                                                   |                                              |                                                        |

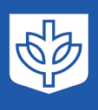

# Waitlisting

2024-2025 Sprin

Student Ho

- 1. Click "add to waitlist if class if full" just in case the course becomes waitlisted before you're able to register.
- You'll receive notification of your waitlist position <u>after</u> you complete the registration steps, but you'll also know based on the stated # of available waitlist seats (e.g., 8 of 9 seats available = 1 person already on waitlist = you'll be #2)
- If you want a back-up course, register for your back-up course FIRST. Then click Swap Classes, select your back-up course from the top option, and then click search/find your preferred course and "swap" into your preferred course.
   \*\*Without this, you run the risk of NOT getting off of the waitlist.\*\*
  - a. There is no confirming your registration into a waitlisted course. This is first come, first serve. If you're #2 on the waitlist, you'll need to wait for 2 students to choose to drop the course. The add-a-class deadline still applies. The more time between the add class deadline, the more likely you may be added to the class (more chance some of your peers may drop).

| Wait     | list Available Places 8 of 9 |
|----------|------------------------------|
| Ħ        | View My Classes/Schedule     |
|          | Registration Appointments    |
| Q        | Class Search and Enroll      |
| Ä        | Course Cart                  |
| -        | Drop Classes                 |
| <b>X</b> | Update Classes               |
| ↔        | Swap Classes                 |
|          | Browse Course Catalog        |
| Ε.       | Planner                      |

Seate

|    | Graduate<br>DePaul University             |                                                                                                    | Planner   |
|----|-------------------------------------------|----------------------------------------------------------------------------------------------------|-----------|
|    | 1 Select Academic Career<br>Complete      | Step 3 of 4: Review Class Preferences                                                               |           |
|    | 2 Review Class Selection<br>Complete      | MPS 500 INTRODUCTION TO PUBLIC SERVICE MANAGEMENT<br>Lecture - Section 301 - Class Nbr 34085 - Open |           |
|    | 3 Review Class Preferences<br>In Progress | Add to waitlist if class is full?  Ves Units                                                        |           |
|    | 4 Review and Submit<br>Not Started        | 4.00 ~                                                                                              |           |
|    |                                           | Suga Classes                                                                                        |           |
| ng |                                           | Swap Ulasses                                                                                        | w < 4 ; Ø |

| Registration Appointments       Select the class you wish to swap then select the class you wish to replace it with.         Class Search and Enroll       Select from your schedule       Registrer for your back-up class FIRST         Course Cart       With This Class       Search for Classes       Search for Classes         Dop Classes       Class Search       Or         Swap Classes       Class Search       Or         Swap Classes       Select from Shopping Cart       Or         Planner       Enter Class Number       Or         Class Number       Class Number       Or                 | Registration Appointments       Select the class you wish to swap then select the class you wish to replace it with.         Image: Select from your schedule       Registrer for your back-up class FIRST         Image: Course Cart       Image: Class Select from your schedule         Image: Drop Classes       Search for classes         Image: Class Search       Search for classes         Image: Class Search       Class Search         Image: Class Search       Search for classes         Image: Class Search       Class Search         Image: Class Search       Class Search         Image: Class Search       Class Search         Image: Class Search       Search for classes         Image: Class Search       Class Search         Image: Class Search       Search for classes         Image: Class Search       Search for classes         Image: Class Search       Search for classes         Image: Class Search       Search for classes         Image: Class Search       Search for classes         Image: Class Search       Search for classes         Image: Class Search       Search for classes         Image: Class Search       Search         Image: Class Search       Search         Image: Class Search       Search         Image: Class Search </th <th>stem to drop you from your</th>                                                                                                    | stem to drop you from your     |
|----------------------------------------------------------------------------------------------------|----------------------------------------------------------------------------------------------------|--------------------------------|
| Swap This Class         Select from your schedule         Select from your schedule         Select from your schedule         Course Cart         With This Class         Dop Classes         Dop Classes         Class Search not Classes         Class Search for Classes         Class Search for Classes         Class Search for Classes         Class Search         Class Search         Class Search         Class Search         Class Search         Select from Shopping Cart         Select from Shopping Cart         Planner         Enter Class Number         Class Number         Class Number | Swap This Class     Register for your back-up class FIRST       Class Search and Enroll     Select from your schedule       Course Cart     Vith This Class       Drop Classes     With This Class       Search for Classes     Then waitlist for your preferred class.                                                                                                    | stem to drop you from your     |
| Course Cart   Drop Classes   Search for Classes   Classes   Classes   Classes   Classes   Or   Select from Shopping Cart   Browse Course Catalog   Or   Planner   Enter Class Number   Class Number                                                                                                    | Course Cart     With This Class       Drop Classes     Search for Classes       Then waitlist for your preferred class.     You're telling the system of the search for Classes and regime to the search of the search of the | stem to drop you from your     |
| With This Class         Search for Classes         Update Classes         Class Search         Class Search         or         Select from Shopping Cart         Browse Course Catalog         Or         Planner         Enter Class Number         Class Number                                                                                                    | Drop Classes With This Class Search for Classes Then waitlist for your preferred class. You're telling the sys back-up class and regi Ulars Search                                                                                                    | stem to drop you from your     |
| Class Search     v       Swap Classes     Or       Select from Shopping Cart     v       Planner     Cr       Planner     Enter Class Number       Class Number     v                                                                                                    |                                                                                                    | ister you into your preferred/ |
| > Swap Classes     Or       Select from Shopping Cart     Select from Shopping Cart       > Browse Course Catalog     Or       > Planner     Enter Class Number       Class Number     Class Number                                                                                                    | Update Classes Waltisted Class wietry                                                                                                    | our spot becomes available.    |
| Browse Course Catalog     Or       Planner     Enter Class Number       Class Number     Class Number                                                                                                    | Swap Classes     Select from Shopping Cart                                                                                                    |                                |
| Planner Enter Class Number Class Number Class Number                                                                                                    | Browse Course Catalog                                                                                                    |                                |
| Class Number                                                                                                    | Planner Enter Class Number                                                                                                    |                                |
|                                                                                                    | Class Number                                                                                                    |                                |
|                                                                                                    |                                                                                                    |                                |